1、登录网址: http://zhzs.nhjcxy.edu.cn:82(推荐使用谷歌浏览器),账号输入身份证号, 密码输入身份证号后六位。

|          | 高京航空航天大学金城学院<br>NANHANG JINCHENG COLLEGE | 五年一贯制"专转本"管理系统<br>网上数据   准考证打印   成绩查询   录取查询 |  |
|----------|------------------------------------------|----------------------------------------------|--|
|          | 学生登录/Stude                               | ent login                                    |  |
|          | <b>账号</b><br>请输入18位的身份证号                 |                                              |  |
|          | <b>密码</b><br>身份证号码后6位                    |                                              |  |
|          | 汞璒                                       |                                              |  |
| 611 3 20 | 地址:南京市江宁区禄口街道航金大高                        | 88号 資间电话: 025-8719001                        |  |

## 2、登录后点击网上缴费。

|       |             |       | 考生基本信息                                  |        |                                                   |
|-------|-------------|-------|-----------------------------------------|--------|---------------------------------------------------|
| 姓名    | 小虾米         | 身份证号  | : ::::::::::::::::::::::::::::::::::::: | 性别     | 罰                                                 |
| 准考证号  | 2 20101     | 联系电话  | 1                                       | 是否退伍军人 | 10                                                |
| 报考专业  | 航空服务艺术与管理   |       |                                         |        |                                                   |
| 公共科目  | 英语          | 科目时间  | 30010010 1001                           | 科目地点   | ĝi ( <b>1 1 1 1 1 1 1 1 1 1</b> 1 1 1 1 1 1 1 1 1 |
| 专业科目— | 中英文播报 (面试)  | 科目一时间 | 3                                       | 科目—地点  | <i>I</i>                                          |
| 专业和月一 | 专业素质测试 (面试) | 科目二时间 | 3                                       | 科目二地点  | A                                                 |

3、使用支付宝扫码进行线上缴费。

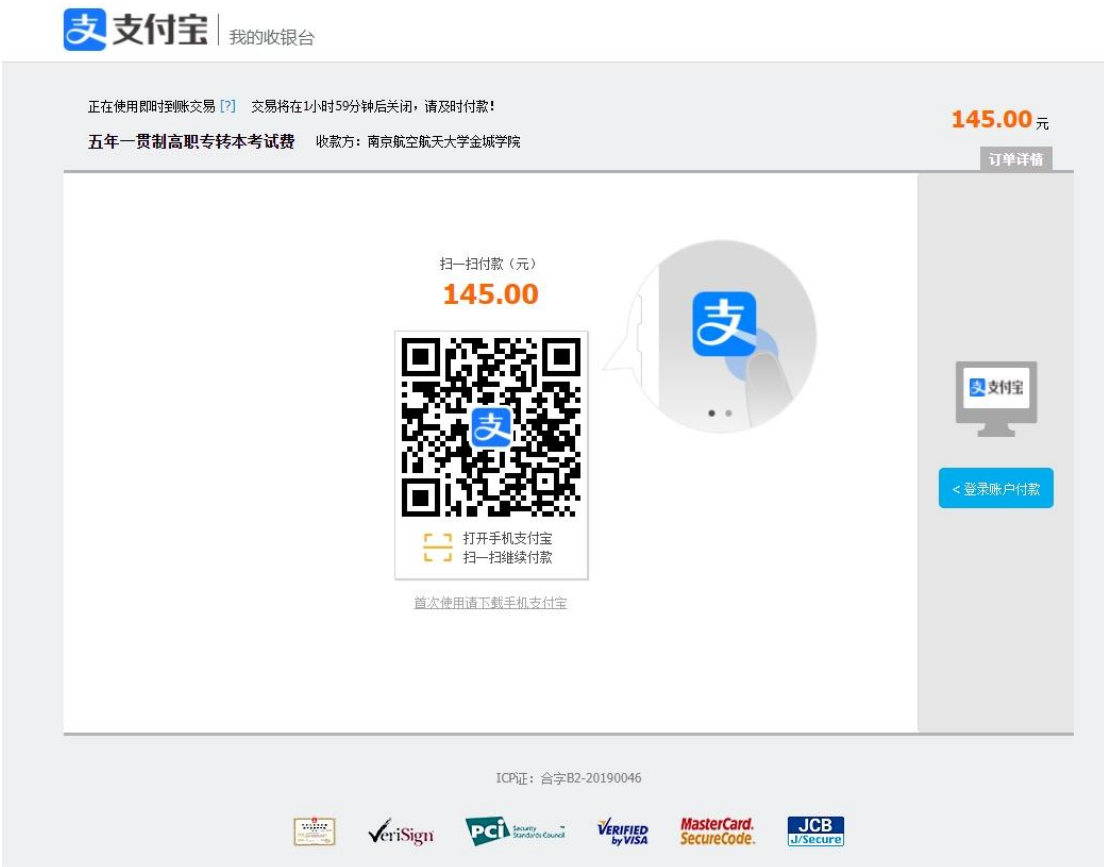

**4**、支付成功后会自动跳转回页面 , 然后点击打印准考证前往打印页面(如未跳转,可过 几分钟后重新登录账号)。

|       |             |           | 考生基本信息        |        |      |
|-------|-------------|-----------|---------------|--------|------|
| 姓名    | 小虾米         | 身份证号      | 1             | 性别     | 315  |
| 佳考证号  | 2           | 联系电话      | 177           | 是否退伍军人 | 4    |
| 报考专业  | 航空服务艺术与管理   | 航空服务艺术与管理 |               |        |      |
| 公共科目  | 英语          | 科目时间      |               | 科目地点   |      |
| 专业科目— | 中英文播报 (面试)  | 科目—时间     |               | 科目一地点  |      |
| 专业科目二 | 专业素质测试 (面试) | 科目二时间     | 34 10 1000000 | 科目二地点  | 7.41 |

## 5、点击打印按钮进行准考证打印工作。

## 南京航空航天大学金城学院2024年五年一贯制高职"专转本"准考证

| 姓名                  | 小虾米                                    |      | 考试须知                                                                             |
|---------------------|----------------------------------------|------|----------------------------------------------------------------------------------|
| 准考证号                | 2                                      |      | 一、考前准备<br>本件须注照《声言就次就干十学会试学院关于2024                                               |
| 身份证号                | 5                                      |      | 考生须复想《南京航空航八人子金城子航天」2024<br>年江苏省五年一贯制高职"专转本"考试安排的通知》<br>的相关要求,在规定时间进行网上缴费、打印准考证, |
| 报考专业                | 航空服务艺术与管理                              | 性别男  | 并做好考前准备。<br>二、考试注意事项                                                             |
| 公 <mark>共科</mark> 目 | 英语                                     | / 1/ | 1.考生凭本人居民身份证和准考证,按准考证上规定<br>的时间、地点参加考试。                                          |
| 考试时间                | 1000 11000                             |      | 2.笔试科曰:考生须于开考前15分钟到达准考证上<br>指定的考场。开考15分钟后不得入场。<br>3 面试科目·考生须按照准表证知完的时间到达考点       |
| 考试地点                | ······································ |      | 指定区域候考,逾期不得参加考试。<br>三、其他注意事项                                                     |
| 专业科目一               | 中英文播报 (面试)                             |      | 考生可登录我校招生网zsc.nhjcxy.edu.cn或关注我<br>校招生处官方微信公众号nhjczs,及时获取2024年五                  |
| 考试时间                | 3                                      |      | 年一贯制高职"专转本"招生考试的相关信息。                                                            |
| 考试地点                | BUNERO TO LINE D                       |      |                                                                                  |

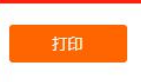